# **EM-Premium et Embase**

# EM-Premium

### **Présentation**

EM-Premium est le portail de l'éditeur Elsevier-Masson qui donne accès aux ressources de cet éditeur dans le domaine médical et paramédical.

Le portail permet l'accès aux ressources suivantes :

- Il contient l'*Encyclopédie médico-chirurgicale*, divisée en 45 traités thématiques correspondant chacun à une spécialité médicale (accès par l'onglet « Traités EMC »).
- Il permet la consultation en ligne de 130 revues médicales françaises et 80 revues médicales en anglais (accès par l'onglet « Revues »).
- Il contient aussi quelques livres électroniques, en français et en anglais (accès par l'onglet « Livres »).
- Le moteur de recherche permet d'interroger simultanément les traités EMC, les revues et les livres.

# Avantages et inconvénients

Il est particulièrement intéressant de débuter sa recherche en utilisant cette ressource :

- elle propose un important contenu en français ;
- les traités de l'*Encyclopédie médico-chirurgicale* permettent de trouver des synthèses sur un sujet, avec bibliographie.

Attention cependant :

- il faut être attentif à la date de mise à jour des traités, qui peut être parfois ancienne.
- EM-Premium étant le produit de l'éditeur Elsevier-Masson, il propose uniquement l'accès aux revues de cet éditeur. Il ne permet donc pas de faire une recherche exhaustive sur un sujet.

## La recherche avancée

Pour effectuer une recherche, il est préférable d'utiliser le formulaire de recherche avancée :

- Cliquez sur « Recherche avancée ».
- Saisissez un mot-clé.

#### À NOTER

Dans cette base, l'opérateur de recherche par défaut est OU. Par conséquent, pour croiser deux termes ou plus, il est nécessaire de faire précéder chaque terme du signe « + ».

 Choisissez « Titre, mots-clés, résumé » afin de limiter la recherche aux résultats principaux.

#### **À NOTER**

Il est possible d'utiliser la troncature, les guillemets ou de cocher l'option « Expression exacte ».

- Vous pouvez limiter votre recherche à une période précise.
- La base vous propose de choisir entre l'interrogation de tout le contenu ou seulement des ressources auxquelles votre bibliothèque est abonnée. Cochez « Dans mes abonnements » pour être sûr d'accéder au texte intégral des références trouvées.
- Cliquez sur « Rechercher ».

### L'affichage et l'exploitation des résultats

La liste des résultats est classée par ordre de pertinence.

Des onglets distinguent les résultats en français de ceux en anglais.

Dans la colonne de droite, une icône indique le type de document : traité de l'EMC, article de revue, livre électronique.

Lorsqu'on sélectionne un résultat. L'article s'affiche, sa référence complète est rappelée.

Vous pouvez :

- Télécharger l'article en PDF.
- Récupérer sa référence automatiquement dans Zotero.
- Accéder à son plan cliquable et à sa bibliographie.

# Embase

## **Présentation**

Il s'agit de l'une des principales bases de données dans le domaine des sciences de la santé, avec PubMed. Elle est commercialisée par l'éditeur Elsevier.

Embase propose plus de 29 millions de références (de 1947 à nos jours) qui incluent la totalité des références présentes dans PubMed et plus de 8 500 titres de périodiques en provenance de 90 pays. Les références sont indexées avec un thésaurus spécifique, EMTREE.

### À NOTER

Vous pouvez réaliser une recherche avec le thésaurus MeSH de Medline.

## La recherche

Trois types de recherche sont proposés sur Embase : « quick search » (recherche simple), « advanced search » (recherche avancée), « browse Emtree » (recherche par thésaurus Emtree).

La recherche simple

- Saisissez un ou plusieurs termes dans la fenêtre de recherche
- Vous pouvez élargir la recherche (cocher « Search as broadly as possible ») et/ou la limiter à une période précise.
- Cliquez sur « Search »

La recherche avancée

- Saisissez un ou plusieurs termes dans la fenêtre de recherche
- Vous pouvez limiter votre recherche à l'aide des filtres : mapping, date, sources, quick limits etc.
- Cliquez sur « Search ».

### La recherche par thésaurus Emtree

- 1. Identifier le terme Emtree
  - Saisissez un ou plusieurs termes dans la fenêtre de recherche
  - Cliquez sur « Find Term »

### À NOTER

Emtree propose plus de 70 000 termes. La moitié de ces termes sont des molécules ou des médicaments.

- 2. Sélectionnez le terme approprié
- Cliquez sur « Take this query to Disease Search » pour faire apparaitre les qualificatifs (subheading) associés au terme Emtree ou « Add to Query Builder » pour inclure plusieurs termes Emtree dans la fenêtre de recherche.
- 4. Cliquez sur « Search » pour lancer la recherche.

# L'affichage des résultats

- Les équations de recherche successives sont gardées en mémoire : vous pouvez les modifier et les combiner pour les relancer.
- Des filtres sur la gauche vous permettent d'affiner votre recherche.
- Vous pouvez également sélectionner des références pour les transférer par mail, les exporter dans un logiciel de gestion de références bibliographiques (Zotero, Endnote, etc.) ou les stocker sur la base.

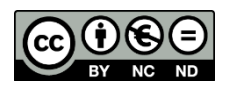